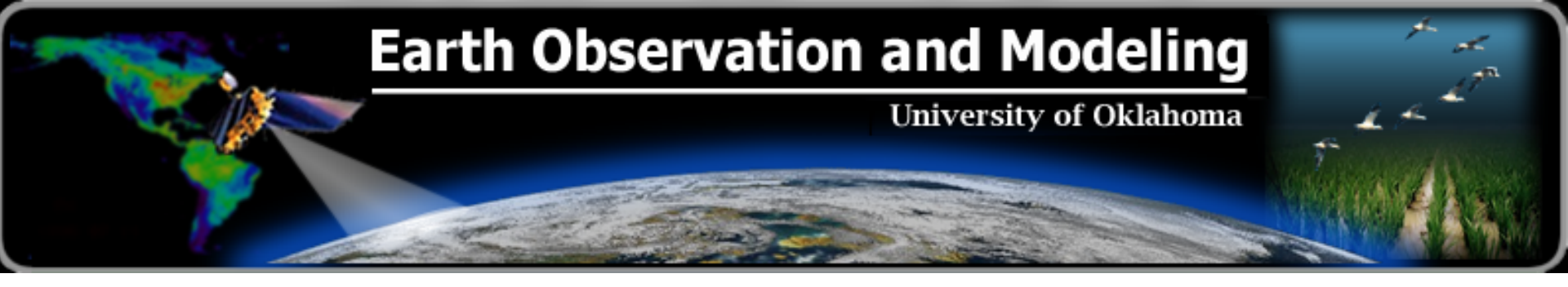

# How to Use the Geo-Referenced Field Photo Library

Bridging the Gap Connecting Citizen Science - Earth Observation

www.eomf.ou.edu/photos

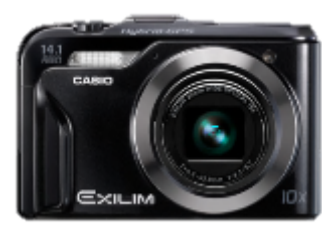

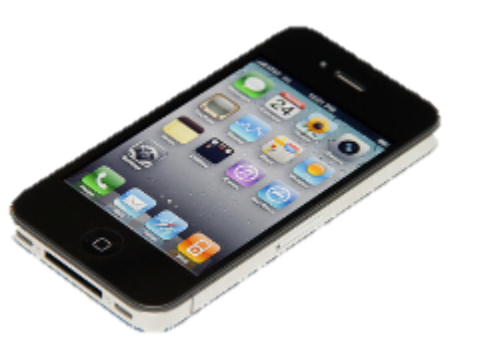

## 1. Upload

- 1. Go to http://www.eomf.ou.edu/photos/
- 2. Login your account (Click on Register to create your account if you not yet done)
- 3. Click on the "Upload"
- 4. Upload your photos either individual files or a zip file of images (png, jpeg, gif): or just drag and drop photos from your computers

### **Global Geo-Referenced Field Photo Library**

```
Welcome, you are biradar

Home | Biradar's Account | Upload | Log out | Admin Center | Query | Map Query | Summary

Upload

You can select multiple files, drag&drop files into the window with Firefox, Safari, Chrome

+ Add files... ③ Start upload @ Cancel upload
```

The default setting for photos is public, do you want to change it to private? 🔲 Save Uploaded Images

#### Notes

💼 Delete

- Please upload individual images or archive files containing images (JPEG, PNG, GIF, ZIP, RAR)
- Total upload limit is set at 650MB, but it is recommended you do not upload files bigger than 25MB.
- If you are having trouble uploading big files (over 25M) select multiple smaller files in the file browse window.
- · You can drag & drop files from your desktop on this webpage with Google Chrome, Mozilla Firefox and Apple Safari.

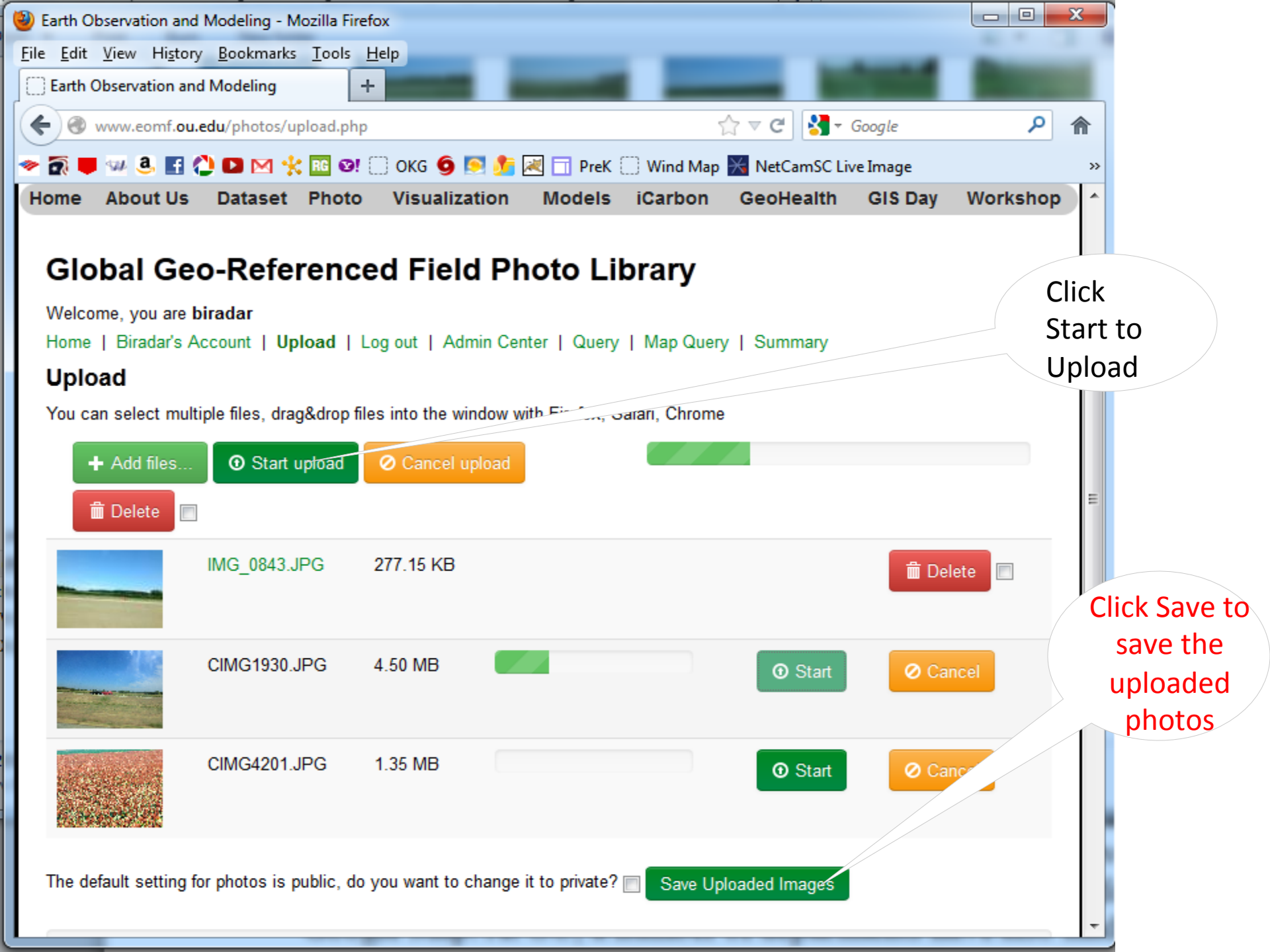

### 2. Edit How to edit and classify geo-referenced field photos?

- 1. While you login to the Field Photo Library, you will see your account "User's Account"
- 2. Click on the Your Account to list of Uploaded picture by date of Upload as shown below;

#### Uploaded pictures by date of upload

- <u>View</u> 47 pictures uploaded on 2010-11-15
- <u>View</u> 509 pictures uploaded on 2010-10-18
- <u>View</u> 4 pictures uploaded on 2010-08-10
- 3. Click on the View to Display photos thumbnails with basic info and "Edit" button

Check All | Uncheck All

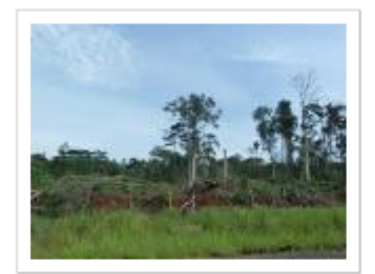

Date taken: 2010-07-03 12.3552 °E, 3.8901 °N Category: Not Set MODIS time series data: <u>View</u> (<u>Edit</u>)

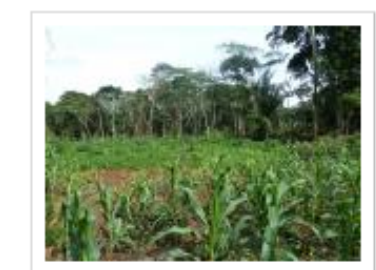

Date taken: 2010-07-03 12.3 °E, 3.8622 °N Category: Not Set MODIS time series data: <u>View</u> (Edit)

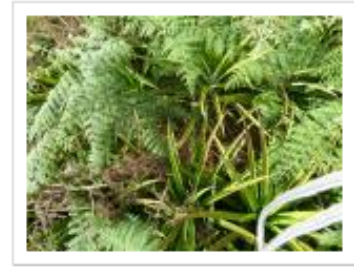

Date taken: 2010-07-03 12.0218 °E, 3.8906 °N Category: Not Set MODIS time series data: <u>View</u> (<u>Edit</u>)

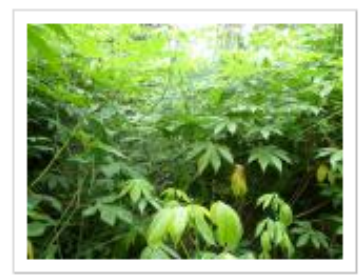

Date taken: 2010-07-04 11.3067 °E, 3.7915 °N Category: Not Set MODIS time series data: <u>View</u> (<u>Edit</u>)

- 4. Edit Button will display page
- 5. Select **Status** (Default is Public): please note, we encourage users to set Public so that your photos will serve the purpose.
- 6. If you like to delete one of the photos, select **Status** (Delete)
- 7. Select LULC **Category** for the photos from the list. Often your photos may not exactly fit into a class, please choose one category that is more likely.
- 8. Description is where you can provide specific land use /land cover name and other ancillary information about the photo
- 9. Click Edit Photo to save Photo

| Home   Bira   | adar's Account   Upload                                                                                                    | Log out   Admin Center   Query   Map Quer    |  |  |  |  |
|---------------|----------------------------------------------------------------------------------------------------|----------------------------------------------|--|--|--|--|
| Photo E       | dit: 47430105200                                                                                                    | 8(10).JPG                                    |  |  |  |  |
| Date taken: 2 | 2008-05-01                                                                                                    |                                              |  |  |  |  |
| Longitude:    | 80.114255079983                                                                                                    | Decimal degrees.                             |  |  |  |  |
| Latitude:     | 21.080607680127                                                                                                    | Decimal degrees.                             |  |  |  |  |
| Altitude:     | 266                                                                                                    | Meters.                                      |  |  |  |  |
| Direction:    | NE                                                                                                    | Cardinal direction. (i.e. NNE)               |  |  |  |  |
| Status:       | Deleted<br>Public<br>Private                                                                                                    |                                              |  |  |  |  |
| Category:     | Savannas<br>Grasslands<br>Permanent Wetlands<br>Croplands<br>Urban and Built-Up<br>Cropland/Natural Vegetation Mosaic<br>Permanent Snow and Ice<br>Barren or Sparsely Vegetated<br>Unclassified<br>Plantations<br>Orchards<br>Water Bodies<br>Evergreen Needleleaf Forest<br>Evergreen Broadleaf Forest<br>Deciduous Needleleaf Forest<br>Deciduous Needleleaf Forest<br>Deciduous Needleleaf Forest<br>Deciduous Broadleaf Forest<br>Closed Shrublands<br>Open Shrublands<br>Woody Savannas |                                              |  |  |  |  |
| Description:  | Irrigated Rice Pado<br>harvested. Double o                                                                                                    | ly fields surrounded by tree, Rice<br>props. |  |  |  |  |

### 3. Query How to query the Field Photo library

1. User can query Field Photo Library by clicking on "Query" or "Map Query

Home | Biradar's Account | Upload | Log out | Admin Center | Query | Map Query

2. Clicking on "Query" will display query or search option by geographic extents, by date, by metadata (category and username) or by region and countries as shown below;

| Global Geo                 | o-Reference        | d Field Photo Libra        | гу                      |                     |
|----------------------------|--------------------|----------------------------|-------------------------|---------------------|
| Welcome, you ar            | e <b>biradar</b>   |                            |                         |                     |
| Home   Biradar             | 's Account   Uploa | d   Log out   Admin Center | Query   Map Query       |                     |
| Search by coo              | rdinates:          | Search by date:            | Search by metadata:     | Search by region:   |
| Longitude min:             | Longitude max:     | From:                      | Categories:             | Countries:          |
|                            |                    | Jan 💌 1 💌 1990 💷           | All                     | All                 |
| Latitude min:              | Latitude max:      | To:                        | Users:                  | Geographical:       |
|                            |                    | Jul 💌 27 💌 2011 💴          | All                     | All                 |
| Submit<br>Photos found: 31 | 401 « Previous     | 1 2 3 4 5 6 7 13           | 09 Next » All Page: 1 💌 | tems per page: 24 💌 |
| Check All   Unche          | eck All            |                            |                         |                     |
|                            |                    |                            | and the second          |                     |

Here I selected "All", query displayed all the photo. You can select photo of interest for download in CSV, KML, and ArcGIS shapefile.

| CSV file and images. | Ŧ |
|----------------------|---|
| CSV file and images. |   |
| KMZ: KML and images. |   |
| ESRI Shapefile/DBF.  |   |
|                      | _ |
| KMZ: KML and images. | • |
| Original images.     | _ |
| Download             |   |

1

### How to query the Field Photo library

- 3. User can query Field Photo Library by clicking on "Query" or "Map Query" Home | Biradar's Account | Upload | Log out | Admin Center | Query Map Query
- 4. Clicking on "Map Query" will display photo location on the Map

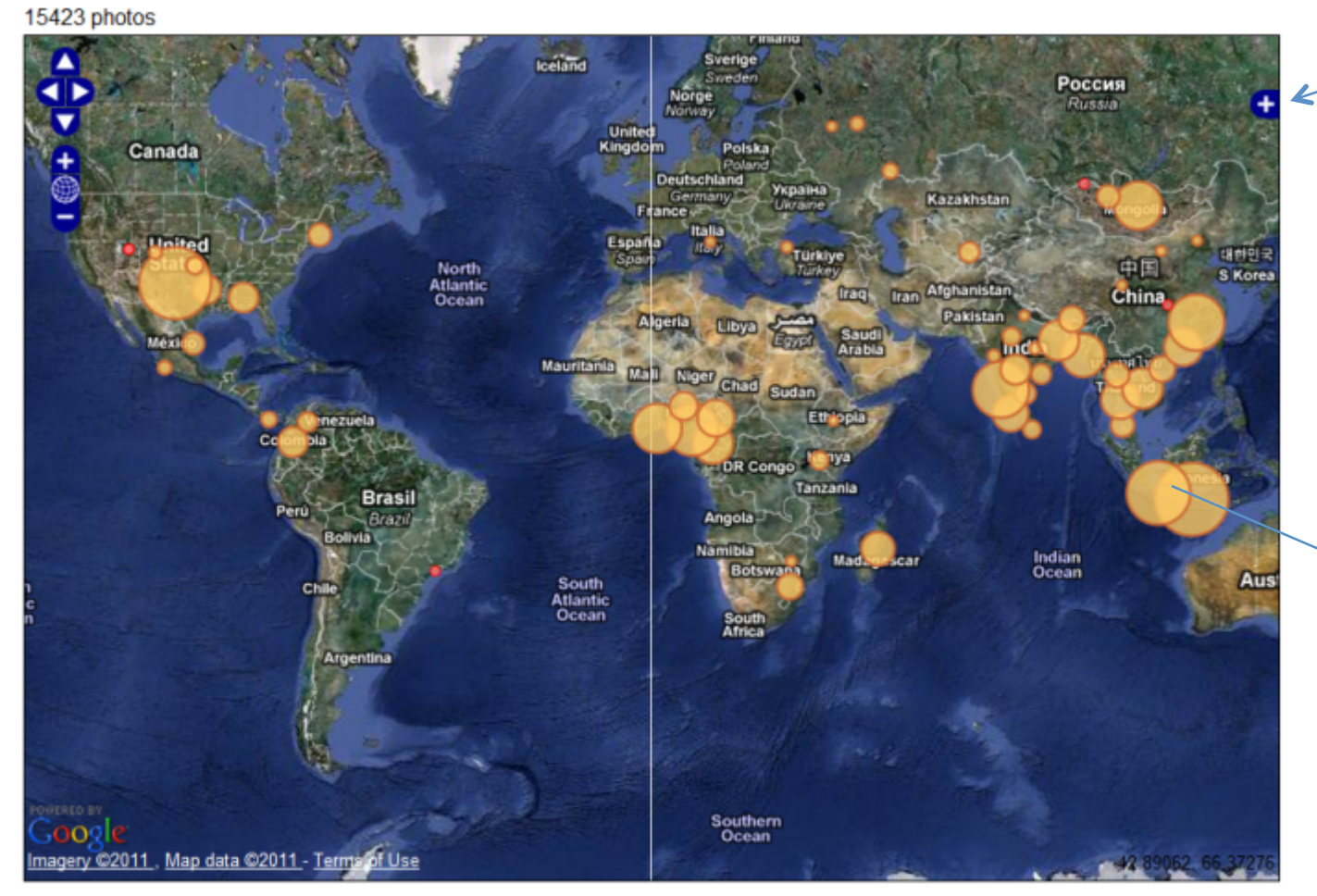

Click on + mark to chose different background map

Continued...

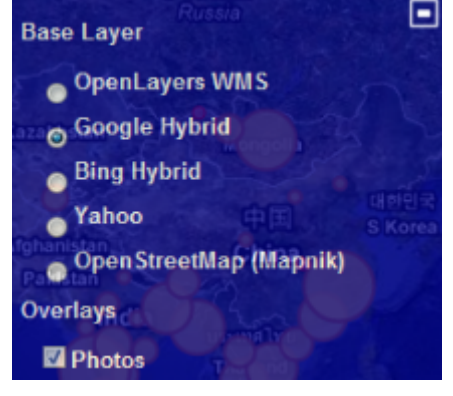

Orange Circles represent size of the cluster of photos. Further zoom in will show little red dot are the photos

### How to query the Field Photo library

User can query Field Photo Library by clicking on "Query" and "Map Query" 3. Home | Biradar's Account | Upload | Log out | Admin Center | Query | Map Query

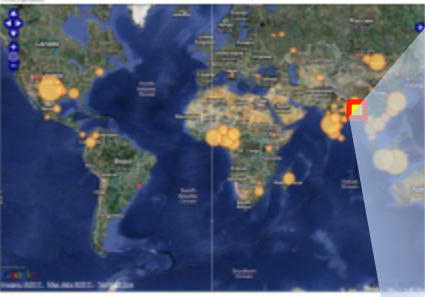

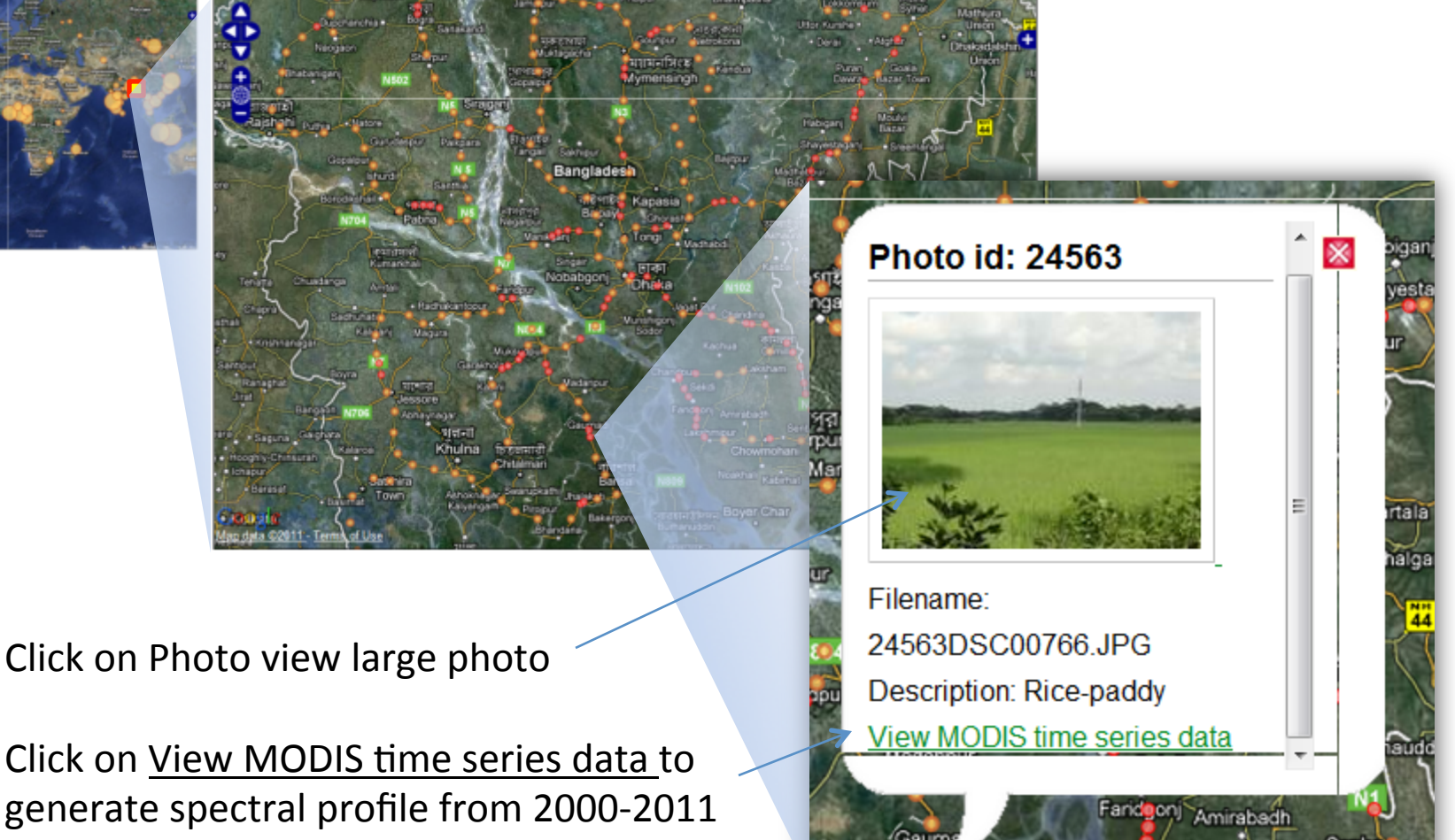

Continued...

akshmipur

# 4. Use How to download geo-referenced field photos and associated thematic database for your analysis?

- 1. Using Query tool to select set of the photos;
- 2. Click **Check All** or Photo of interest to select and scroll down to Download button and select required format to download to your local machine;

| Global Geo-Reference              | d Field Photo Librar           | у                                                                                                    |                                                                                                    |     |                                             |
|-----------------------------------|--------------------------------|----------------------------------------------------------------------------------------------------|----------------------------------------------------------------------------------------------------|-----|---------------------------------------------|
| Welcome, you are <b>biradar</b>   | t Llog out L Admin Contor L 4  | Dueny I. Man Quany                                                                                              |                                                                                                    |     |                                             |
| Home   biradar's Account   opioad | 1   Log out   Admin Center   S | adery   Map Query                                                                                               |                                                                                                    |     |                                             |
| Search by coordinates:            | Search by date:                | Search by metadata:                                                                                             | Search by region:                                                                                                |     |                                             |
| Longitude min: Longitude max:     | From:                          | Categories:                                                                                                    | Countries:                                                                                                    |     |                                             |
|                                   | Jan 💌 1 💌 1990 🌆               | All                                                                                                    | All                                                                                                    | •   |                                             |
| Latitude min: Latitude max:       | To:                            | Users:                                                                                                    | Geographical:                                                                                                    |     |                                             |
|                                   | Jul 💌 27 💌 2011 👘              | All •                                                                                                    | All                                                                                                    | •   |                                             |
| Search by keywords:               |                                |                                                                                                    |                                                                                                    |     | CCV/fla and images                          |
| Submit                            |                                |                                                                                                    |                                                                                                    |     | CSV file and images.                        |
| Photos found: 31401 e Previous    | 1 2 3 4 5 6 7 130              | 9 Next > All Page: 1 💌                                                                                          | tems per page: 24 💌                                                                                              |     | KMZ: KML and images.<br>ESRI Shapefile/DBF. |
| Check All   Uncheck All           |                                |                                                                                                    |                                                                                                    |     | KMZ: KML and images.                        |
| aller and an and                  |                                |                                                                                                    |                                                                                                    |     | Original images.                            |
|                                   |                                | and the state of the state of the state of the state of the state of the state of the state of the state of the | And I HAVE A DESCRIPTION OF THE OWNER, NAME OF TAXABLE PARTY OF TAXABLE PARTY OF TAXABLE PARTY OF TAXABLE PARTY. |     | Download                                    |
|                                   |                                | All and a second second second second second second second second second second second second second second se  | Station of Carting                                                                                               | 2.2 |                                             |

# How to link geo-referenced field photos with MODIS time series data

- 1. Use "Map Query" tool to select photo
- 2. Bottom of the each photo shows link "View MODIS time series data"
- 3. Click on the link to generate

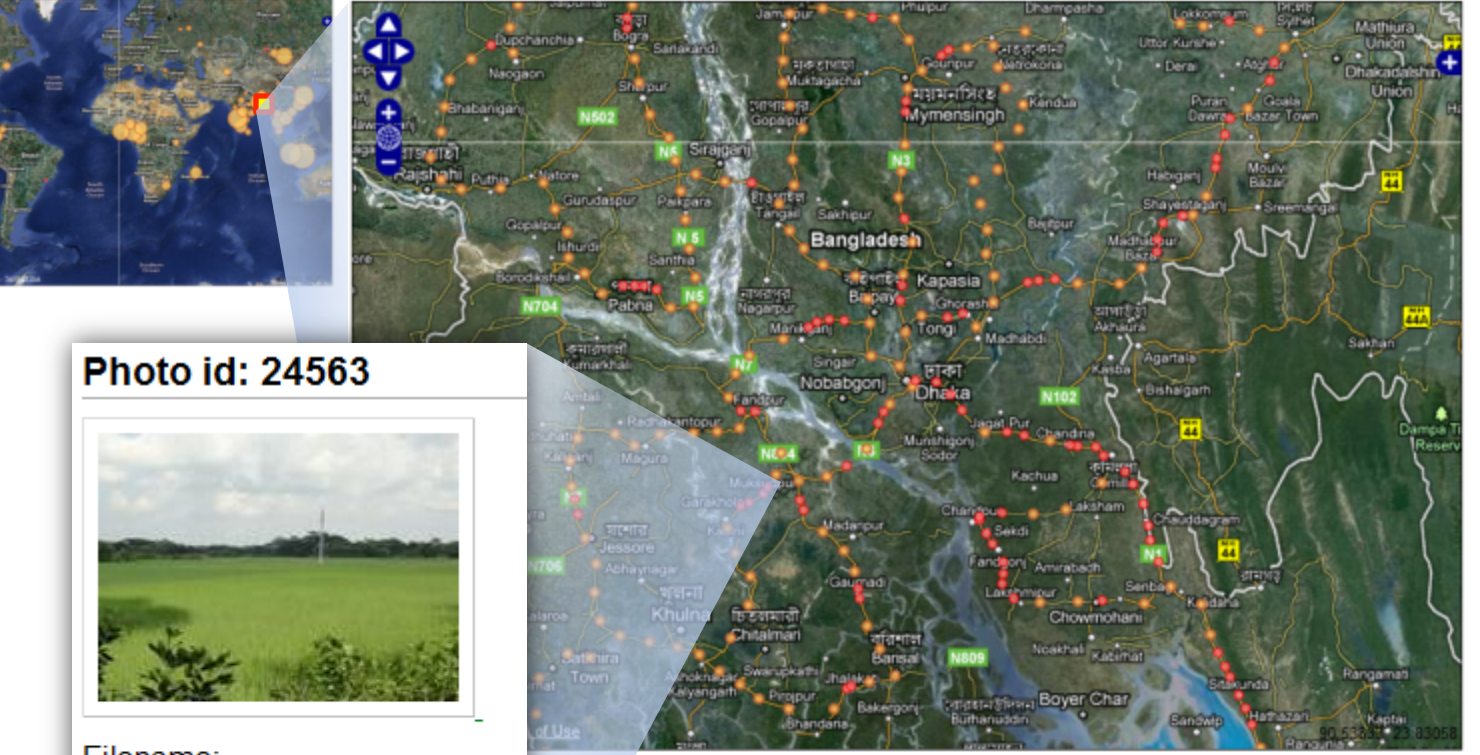

Filename: 24563DSC00766.JPG Description: Rice-paddy <u>View MODIS time series data</u>

Click on the <u>View MODIS time series data</u> Scroll down to select MODIS products and Years

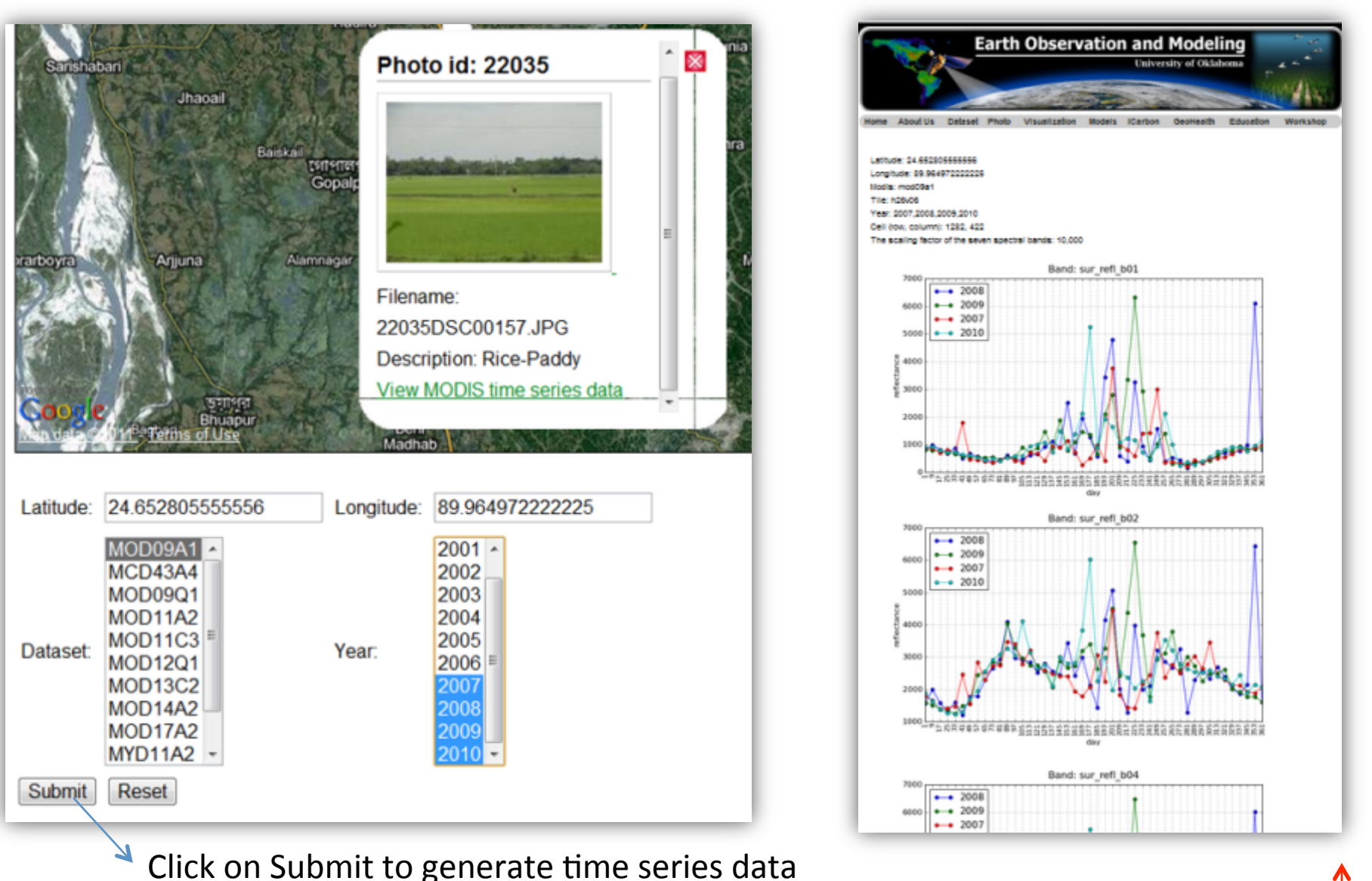

Data:

Latitude: 24.65280555556

Longitude: 89.96497222225

Click on ASCII/CSV to download the time series data Click on Graph Data to plot spectral profile as shown above

Download data as an ASCII Table: ascii\_mod09a1\_2007,2008,2009,2010\_24.652805555556\_89.96497222225.txt

Download data as an CSV Table: csv\_mod09a1\_2007,2008,2009,2010\_24.652805555556\_89.96497222225.csv

View data as a series of graphs: Graph Data

### Application of the Geo-referenced Field Photo Library

- a) FREE ground truth data for the global community
- b) Signatures / Region/ Area of Interest (ROIs/AOIs)
- c) Algorithm development
- d) Land use / land cover (LULC) mapping
- e) Accuracy assessment
- f) Cross censor LULC validation and reporting
- g) Change detection and analysis
- h) Phenology of vegetation
- i) Extract time series spectra for each location

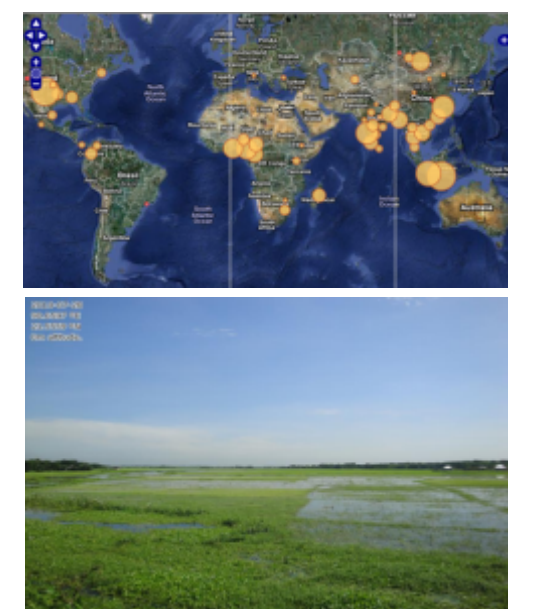

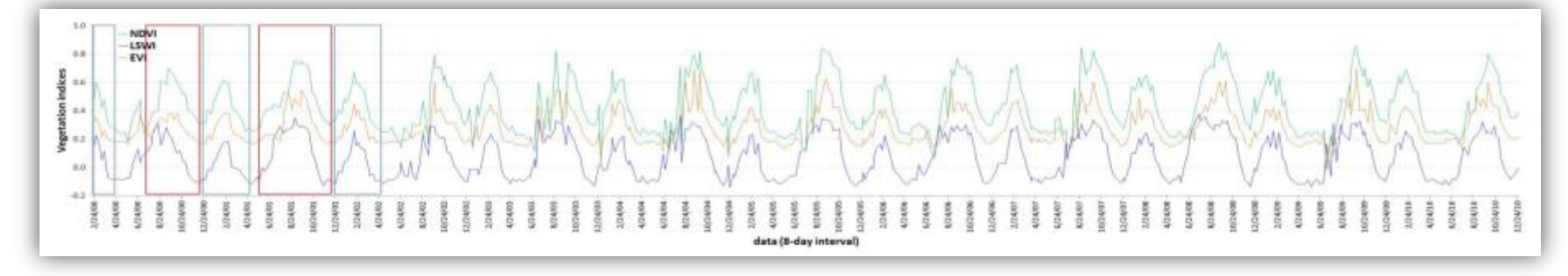

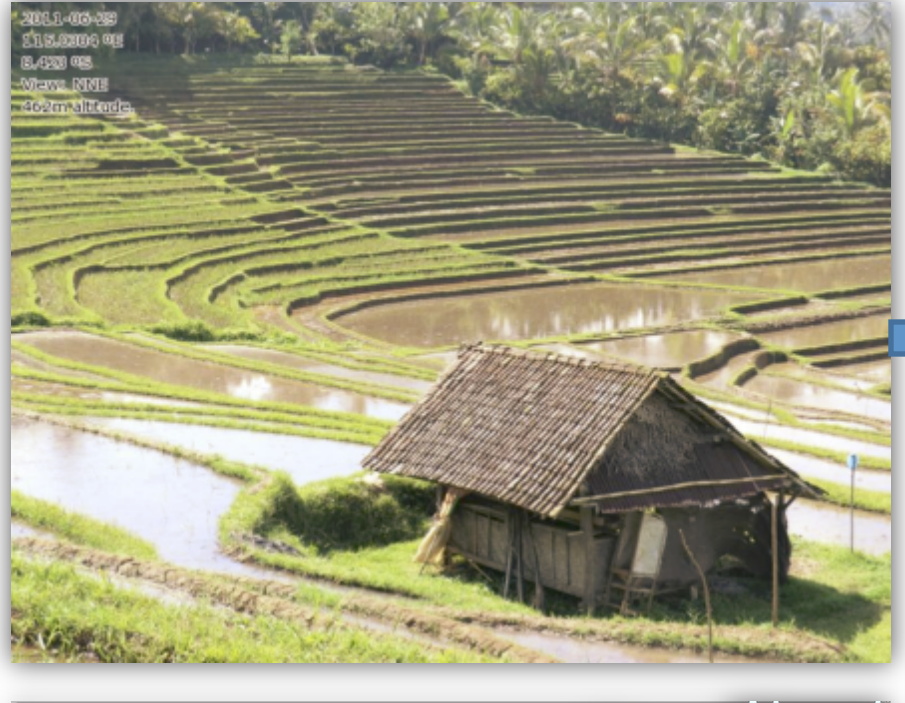

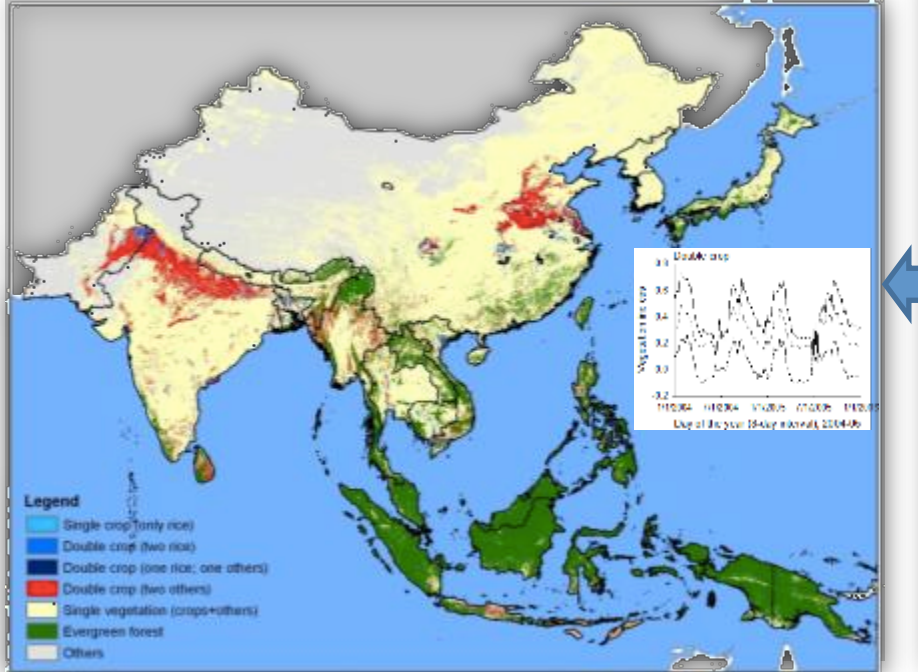

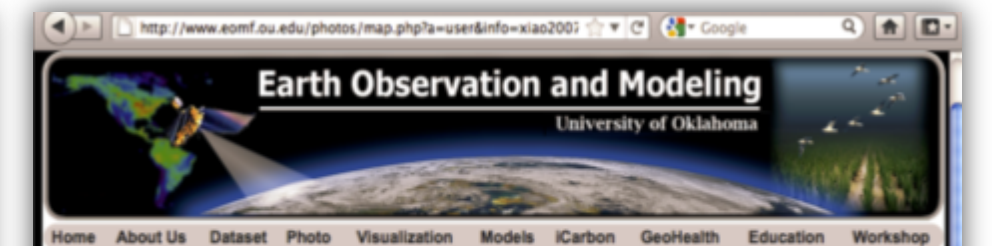

#### Global Geo-Referenced Field Photo Library

#### Welcome, you are xiao2007

Home | Xiao2007's Account | Upload | Log.out | Admin Center | Query | Map.Query

| Search by coordinates: |                | Search by date: |   | Search by metadata: |   | Search by region: |   |
|------------------------|----------------|-----------------|---|---------------------|---|-------------------|---|
| Longitude min:         | Longitude max: | From:           |   | Categories:         |   | Countries:        |   |
|                        |                | Jan 🔹 1 🔹 1990  | + | All                 | 0 | Al                | • |
| Latitude min:          | Latitude max:  | To:             |   | Users:              |   | Geographical:     |   |
|                        |                | Jul 🗘 24 🔹 2011 |   | All                 | 0 | All               | • |
|                        |                | Jul 24 2011     |   | Al                  | 0 | Al                |   |

Search by keywords:

Submit

#### 15487 photos

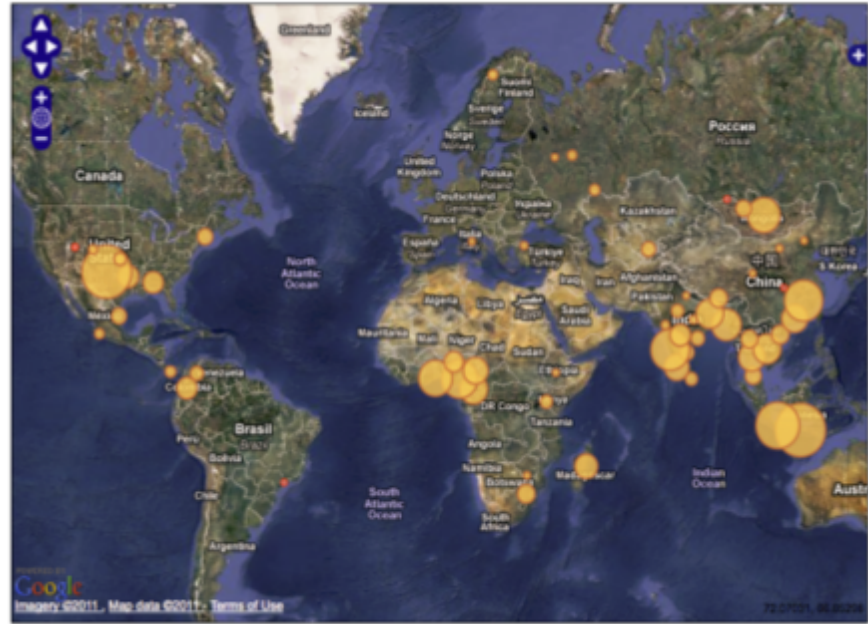